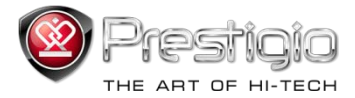

# PRESTIGIO LIBRETTO

## Электронная книга PER3072B

www.prestigio.com

## Содержание

| Примечания                                                                  | 3  |
|-----------------------------------------------------------------------------|----|
| Введение                                                                    | 3  |
| Комплект поставки                                                           | 4  |
| Начало работы                                                               | 5  |
| Зарядка устройства                                                          | 6  |
| Включение/выключение, перезапуск устройства, использование<br>MicroSD-карты | 7  |
| Главное меню                                                                | 8  |
| История                                                                     | 9  |
| Книга                                                                       | 12 |
| Музыка                                                                      | 15 |
| Видео                                                                       | 21 |
| Фото                                                                        | 23 |
| Проводник                                                                   | 25 |
| Руководство пользователя                                                    | 26 |
| Настройки                                                                   | 28 |
| Технические характеристики                                                  | 31 |
| Техническая поддержка и гарантии                                            | 31 |
| Уведомление о защите авторских прав                                         | 32 |

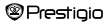

### Примечание

Вся информация, дизайн и спецификации, указанные в данном руководстве, присутствовали на момент публикации. Однако поскольку продукт находится в стадии доработки и улучшения, возможны незначительные изменения во внешнем дизайне или в работе устройства.

### Введение

Prestigio Libretto PER3072В – это электронная книга с полноцветным экраном, диагональю 19 см (7") и разрешением 800\*600.

PER3072В поддерживает книги, зашифрованные с помощью FB2, HTML и т.д.

Устройство поддерживает 19 языков, включая английский, русский, греческий, польский, немецкий и т.д.

Устройство оснащено функциями воспроизведения фото, видео и аудио.

Встроенная память - 2ГБ.

Встроенные колонки.

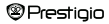

### Комплект поставки

- 1. Электронная книга
- 2. USB-кабель
- 3. Кожаный футляр
- 4. Руководство пользователя
- 5. Международный гарантийный талон

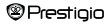

### Начало работы

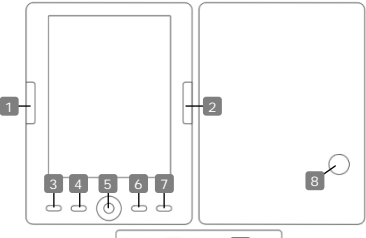

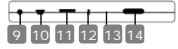

- Предыдущая страница
- Следующая страница
- Кнопка Меню
- Кнопка Масштаб
- Навигационная панель
- 6 "OK";
  - Воспроизвед./Пауза
  - Кнопка Назад/Отмена
  - Встроенная колонка
  - Порт для наушников
- 10 Порт USB
- 1 Вход для карт MicroSD
- 2 Индикатор
- 3 Кнопка перезапуска

Prestigio

Перейти на предыдущую стр., снизить громкость Перейти на следующую стр., увеличить громкость Войти в опции Меню Увеличить/уменьшить изображение на экране Выбор опций Кнопка "OK", начать/остановить воспроизведение Вернуться в предыдущее меню/Отмена Воспроизведение звука Подключение наушников Подключение корту USB на ПК Подключение карты MicroSD Сообщение о зарядке устройства

Перезапуск устройства (не восстановление фабричных настроек)

7' eBook Reader

RU-5

### Начало работы

#### Зарядка устройства

Необходимо зарядить устройство перед первым использованием, а также если батарея разряжена.

Внимание:Перед первым использованием рекомендуется заряжать устройство в течение 4 часов. Обычно устройство полностью

заряжается в течение 3~4 часов.

Если индикатор заряда батареи указывает на низкий уровень заряда 🛄,

необходимо перезарядить устройство. Изображение Ш появляется

при полной зарядке устройства. Электронную книгу можно зарядить:

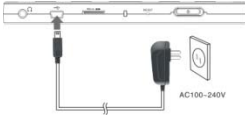

- Подключив мини-USB разъем к USB-порту устройства, при этом необходимо подключить силовой адаптер к источнику постоянного тока.
- Подключив устройство к USBпорту на ПК посредством

USB-кабеля (в комплекте).

Внимание: Во время зарядки через ПК Вы не сможете пользоваться устройством. Чтобы пользоваться устройством во время зарядки, необходимо нажать на ярлык «Безопасное извлечение устройства» на экране ПК. Чтобы выйти из режима «USB-coeduneние», нажмите побую кнопку на устройстве. Чтобы ускорить процесс зарядки, необходимо перевести устройство в режим ожидания.

### Начало работы

#### Включение и выключение устройства

- Чтобы включить устройство, нажмите и удерживайте кнопку Вкл./выкл. в течение 5-6 секунд – после приветствия устройство автоматически перейдет в главное меню.
- Включение и загрузка устройства могут занять несколько минут.
- Если устройство не включается, необходимо перезарядить его.
- Чтобы выключить устройство, нажмите и удерживайте кнопку Вкл./выкл. в течение 3-4 секунд.

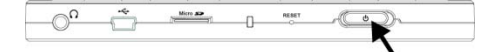

#### Восстановление фабричных настроек

Если устройство неправильно загружается или неправильно работает,

нажмите кнопку перезапуска, чтобы перезагрузить его.

#### Использование карты микро SD (нет в комплекте)

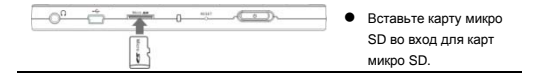

### Главное меню

Главное меню включает Историю, Книгу, Музыка, Видео, Фото, Проводник, Руководство пользователя и Настройки. С помощью Навигационной панели выберите нужный режим и нажмите кнопку "ОК" для подтверждения. Нажмите бъ- чтобы вернуться к предыдущей опции.

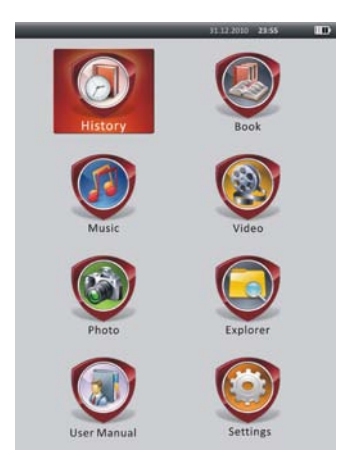

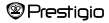

### Главное меню: История

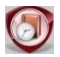

История

На экране будут отображены ранее просмотренные файлы. С помощью Навигационной панели выберите ярлык История и нажмите кнопку "ОК", чтобы зайти в список ранее просмотренных файлов.

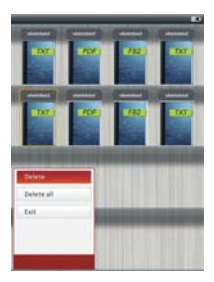

В списке файлов нажмите **()**, чтобы открыть меню опций. Выберите **Удалить** файл/**Удалить все** и нажмите кнопку **"ОК"**, чтобы удалить одну или все книги из списка. Нажмите **()** или **Выход** для отмены. Внимание: Файлы, сохраненные на

карте MicroSD не будут отображены в Истории при извлечении карты MicroSD.

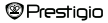

### Главное меню: История

- С помощью Навигационной панели выберите нужные файлы, или воспользуйтесь кнопками перелистывания страниц, чтобы перевернуть страницу. Нажмите кнопку "ОК", чтобы открыть файл, или , чтобы покинуть режим.
- При чтении текста воспользуйтесь кнопками перелистывания страниц или Навигационной панелью, чтобы перевернуть страницу. Нажмите
   , чтобы увеличить/уменьшить изображение. С помощью Навигационной панели выберите Размер шрифта (S, M, L и XL) и нажмите кнопку "OK" для подтверждения.
- Чтение книг при одновременном воспроизведении музыки. Подробные инструкции содержатся в разделе Музыка.

При чтении текста нажмите (При чтобы зайти в меню опций. С помощью Навигационной панели выберите нужные файлы и нажмите кнопку "ОК", чтобы сохранить настройки. Нажмите С для отмены. В меню доступны спедующие 10 функций.

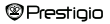

## Главное меню: История

| Функция             | Описание                                         |  |
|---------------------|--------------------------------------------------|--|
| Перейти на страницу | С помощью Навигационной панели выберите          |  |
|                     | нужную страницу. Нажмите кнопку "ОК" для         |  |
|                     | подтверждения, или 🌑 для отмены.                 |  |
| Сохранить закладку  | Нажмите кнопку "ОК", чтобы сохранить адрес       |  |
|                     | страницы. Возможно одновременное сохранение      |  |
|                     | 5 закладок.                                      |  |
| Открыть закладку    | Выберите закладку и нажмите кнопку "ОК", чтобы   |  |
|                     | открыть ее.                                      |  |
| Удалить закладку    | Выберите нужную закладку и нажмите кнопку        |  |
|                     | "ОК", чтобы удалить ее. Закладка также будет     |  |
|                     | удалена из меню Сохранить закладку и             |  |
|                     | Открыть закладку.                                |  |
| Режим               | Выберите Автоматически или Вручную и             |  |
| перелистывания      | нажмите кнопку "ОК" для подтверждения.           |  |
| Автоматическое      | Выберите нужную закладку и нажмите кнопку        |  |
| перелистывание      | "ОК", чтобы установить интервал (10 секунд, 15   |  |
| страниц             | секунд, 20 секунд, 25 секунд и 30 секунд) в      |  |
|                     | Автоматическом режиме.                           |  |
| Яркость             | Выберите нужную опцию и нажмите кнопку "ОК",     |  |
|                     | чтобы настроить яркость.                         |  |
| Громкость           | С помощью кнопок $	riangle/	au$ на Навигационной |  |
|                     | панели настройте громкость.                      |  |
| Цвет шрифта         | Выберите нужную опцию и нажмите кнопку "ОК",     |  |
|                     | чтобы выбрать цвет шрифта.                       |  |
| Меню кодировки      | Доступно только для файлов в формате TXT.        |  |
|                     |                                                  |  |

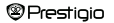

 Удалить
 Включение/выключение функции возврата.

 Подтвердить Задать
 Доступно только для файлов в формате TXT.

#### Внимание:

Цвет шрифта, меню кодировки, и Удалить подтвердить задать не доступны для файлов в формате PDF и EPUB.

### Главное меню: Книга

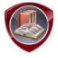

Книга

Libretto PER3072B поддерживает 6 форматов электронных книг, включая PDF, EPUB, FB2, PDB(PALM DOC), TXT и HTML.

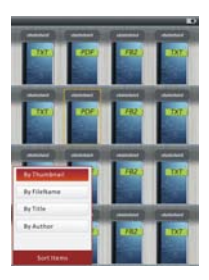

Нажмите кнопку Подтвердить, чтобы войти в режим Книга. Нажмите СС и писторамме /По имени файла / По названию / По автору). Выберите нужную опцию и нажмите кнопку "ОК", чтобы зайти в список книг. Нажмите С чтобы покинуть вежим Книга.

#### ВНИМАНИЕ:

Выберите Флеш-карта или SDкарта, и нажмите кнопку "OK", чтобы

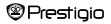

зайти в список книг.

### Главное меню: Книга

- С помощью кнопок △/▽ на Навигационной панели выберите нужный файл в списке книг, или воспользуйтесь кнопками перелистывания страниц, чтобы перевернуть страницу. Выберите нужный файл и нажмите кнопку "ОК", чтобы открыть его.
- При чтении текста воспользуйтесь Навигационной панелью или кнопками перелистывания страниц, чтобы перевернуть страницу. Нажмите стр., чтобы увеличить/уменьшить изображение на экране. Воспользуйтесь Навигационной панелью, чтобы выбрать Размер шрифта (S, M, L и XL) и нажмите кнопку "ОК" для подтверждения. Внимание: С текстами в формате PDF можно выполнять следующие deücneus.

| Функция                               |                   | Описани       | 10                |                     |        |
|---------------------------------------|-------------------|---------------|-------------------|---------------------|--------|
| По странице                           | Регулировка ши    | рины страни   | цы по             | ширине              | книги  |
|                                       | (настройки по ум  | олчанию).     |                   |                     |        |
| По ширине                             | Регулировка шир   | ины страниць  | і по шир          | ине окна.           |        |
| По высоте                             | Регулировка шир   | ины страниць  | по выс            | оте окна.           |        |
| S                                     | Размер шрифта     | <b>3</b> .    |                   |                     |        |
| М                                     | Размер шрифта І   | vI.           |                   |                     |        |
| L                                     | Размер шрифта І   |               |                   |                     |        |
| Выбор                                 | Масштабировани    | е определенн  | юй секц           | ии на стра          | нице.  |
| масштаба                              | После выбора эт   | ой функции в  | углу стр          | аницы поя           | явится |
|                                       | знак +. С помощь  | ю правой и ле | евой кно          | пок выбер           | ите    |
|                                       | нужную секцию и   | нажмите кног  | тку " <b>ОК</b> " | для                 |        |
|                                       | подтверждения. І  | -Іажмите 🕥    | для от            | мены.               |        |
| <ul> <li>При чтении текста</li> </ul> | нажмите (         | обы зайти в м | еню опц           | ий. В разд          | целе   |
| доступны 10 опци                      | і. Воспользуйтесь | Навигационн   | ой пане           | е <b>лью</b> , чтоб | бы     |
| Prestiaio                             | 7′ eBook          | Reader        |                   |                     | RU-13  |

выбрать нужную опцию, и нажмите кнопку "ОК" для подтверждения.

Нажмите С для отмены.

### Главное меню: Книга

| Функция | Описание                                       |
|---------|------------------------------------------------|
| Каталог | Содержание книги. Выберите нужную опцию и      |
|         | нажмите кнопку "ОК" для подтверждения.         |
|         | ВНИМАНИЕ:                                      |
|         | Функция каталога доступна только для файлов в  |
|         | формате PDF и EPUB с информацией о содержании. |

Внимание: Более подробные инструкции содержатся в разделе История.

Чтение книг и прослушивание музыки. При прослушивании музыки нажмите , чтобы зайти в режим фоновой музыки, в котором вы можете читать текст, одновременно слушая музыку. Нажмите , чтобы отобразить строку воспроизведения, и нажмите этв кнопку снова, чтобы сдерать паузу/возобновить воспроизведение. С помощью кнопок △/▽ на Навигационной панели настройте громкость. С помощью кнопок

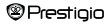

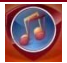

Музыка

Воспользуйтесь Навигационной панелью, чтобы выбрать этот режим, и нажмите кнопку "ОК", чтобы зайти в него. Будет отображен список музыки. Устройство поддерживает только форматы WMA, AAC, WAV, MP3 и OGG.

<u>Внимание:</u> Музыкальные файлы, сохраненные на карте микро SD, также будут отображены в списке.

| Функция           | Описание                                |  |
|-------------------|-----------------------------------------|--|
| Воспроизведение/  |                                         |  |
| Возобновить       | Текущее воспроизведение.                |  |
| воспроизведение   |                                         |  |
| Вся музыка        | Список записей.                         |  |
| Исполнитель       | Список исполнителей.                    |  |
| Альбом            | Список альбомов.                        |  |
| Жанр              | Список исполнителей одного жанра.       |  |
| Избранное         | Список любимой музыки.                  |  |
| Список директорий | Список файлов на флеш-карте и SD карте. |  |
| Возобновить       |                                         |  |
| последнее         | 3 последних записи.                     |  |
| воспроизведение   |                                         |  |
| Обновление медиа- |                                         |  |
| библиотеки        | Основить медиа-сиолистеку.              |  |
|                   |                                         |  |

Prestigio

7' eBook Reader

- Выберите Музыка/Возобновить воспроизведение, чтобы перейти на последнее воспроизведение.
- Чтобы воспроизвести записи из списков Вся музыка, Исполнитель, Альбом, Избранное, Жанр и Список директорий, воспользуйтесь Навигационной панелью, чтобы выбрать нужную запись, или воспользуйтесь кнопками перелистывания страниц, чтобы перевернуть страницу, а затем нажмите кнопку "ОК", чтобы перейти на экран воспроизведения. Воспроизведение будет возобновлено, даже если в это время воспроизводилась другая запись.
- Выберите Возобновить последнее воспроизведение и нажмите кнопку "OK", чтобы возобновить воспроизведение последних 3 записей. Выберите Обновление медиа библиотеки и нажмите кнопку "OK", чтобы обновить медиа-библиотеку.

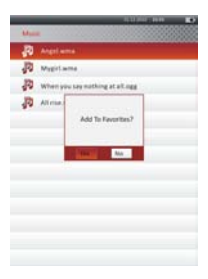

Нажмите ( , чтобы добавить папку или аудио-файл в Избранное. Воспользуйтесь Навигационной панелью, и выберите Да, а затем нажмите кнопку "OK" для подтверждения.

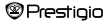

|      |                | _           | STREET, DO | - ID |
|------|----------------|-------------|------------|------|
| Mys  | avertités      |             |            |      |
| R    | Angelama       |             |            |      |
| P    | Mygirlama      |             |            |      |
| JD.  | When you say i | othing at a | Legg .     |      |
| JD.  | Altrise.wav    |             |            |      |
| Cele |                | 1           |            |      |
| Dele | te All         | -           |            |      |
| Exit |                | -           |            |      |
|      |                |             |            |      |
|      |                |             |            |      |
|      |                |             |            |      |

Нажмите **()**, чтобы зайти в меню опций. Выберите **Удалить/Удалить все** и нажмите кнопку **"ОК"**, чтобы удалить аудио-файл или папку в **Избранное**.

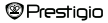

В режиме воспроизведения вы можете осуществлять следующие действия.

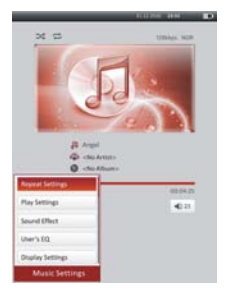

 С помощью кнопок △/マ на Навигационной панели отрегулируйте громкость. С помощью кнопок ⊲/▷ на Навигационной панели перейдите к предыдущей/следующей записи. Нажмите О, чтобы сделать паузу/возобновить воспроизведение. Нажмите и удерживайте кнопки ⊲/▷ на Навигационной панели, чтобы перемотать назад/вперед. Нажмите
 С чтобы покинуть режим.

#### ВНИМАНИЕ:

Скорость перемотки зависит от длины записи.

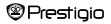

 Нажмите (П), чтобы зайти в Настройки музыки. Воспользуйтесь Навигационной панелью, чтобы выбрать опцию, и нажмите кнопку "ОК" (несколько раз) для подтверждения. Нажмите С), чтобы покинуть настройки.

| Функция                             | Описание                                                       |  |
|-------------------------------------|----------------------------------------------------------------|--|
| Повтор                              | Настройки повтора воспроизведения.                             |  |
| воспроизведения                     |                                                                |  |
| Режим воспроизведе                  | Порядок воспроизведения.                                       |  |
| ния                                 |                                                                |  |
| Звуковые эффекты                    | Настройки эквалайзера.                                         |  |
| Настройки                           | Регулируемые настройки звука. Чтобы                            |  |
| пользователя                        | отрегулировать настройки звука, нажмите ⊲/⊳                    |  |
|                                     | на Навигационной панели и выберите частоту                     |  |
|                                     | (5 частот: от 60Гц до 6кГц), затем нажмите $	riangle/	riangle$ |  |
|                                     | на Навигационной панели, чтобы выбрать                         |  |
|                                     | уровень звука (7 уровней: -6 to +6). Повторите                 |  |
|                                     | действия, чтобы установить уровень звука для                   |  |
|                                     | каждой частоты. Выберите Да и нажмите кнопку                   |  |
|                                     | "ОК" для подтверждения.                                        |  |
| Внимание: Эквалайзер Мой звук может |                                                                |  |
|                                     | изменяться в зависимости от настроек                           |  |
|                                     | режима.                                                        |  |
| Настройки                           | Просмотр синхронизированного текста песни.                     |  |
| просмотра                           | Убедитесь, что тексты загружены на устройство.                 |  |
|                                     | Поддерживаются только тексты формата LRC.                      |  |

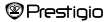

На этом устройстве можно одновременно читать книгу (или смотреть фотографии), и слушать музыку. При воспроизведении музыки нажмите , чтобы зайти в режим фоновой музыки, в котором вы можете слушать музыку, одновеременно просматривая книги или фотографии. Нажмите , чтобы отобразить строку воспроизведения, и нажмите эту кнопку снова, чтобы сделать паузуказобновить воспроизведение. Воспользуйтесь Навигационной панелью, чтобы отрегулировать громкость и перейти к предыдущей/следующей записи. Нажмите , чтобы покниуть меню.

Внимание: Эта функция доступна в других режимах, кроме воспроизведения видео. Нажмите (), чтобы сделать паузу/возобновить воспроизведение.

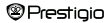

### Главное меню: Видео

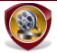

Видео

Выберите флеш-карту или SD-карту и нажмите кнопку "OK" для подтверждения. Устройство поддерживает форматы 3GP, FLV, MP4, MPG, VOB, AVI, RM, RMVB, WMV и MOV.

С помощью кнопок △/▽ на Навигационной панели выберите нужный файл, или воспользуйтесь кнопками перелистывания страниц, чтобы перевернуть страницу. Нажмите кнопку "ОК", чтобы перевернуть страницу. Нажмите кнопку "ОК", чтобы возобновить последнее воспроизведение. Нажмите С для отмены. На экране воспроизведения можно осуществлять спедующие действия. Выбрана горизонтальная ориентация видео (настройки по умолчанию).

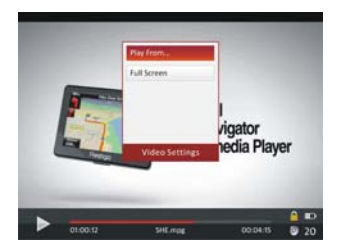

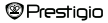

### Главное меню: Видео

- 2. Скорость перемотки зависит от длины записи.
- Нажмите ( , чтобы открыть строку воспроизведения.
- 4. Нажмите ( чтобы зайти в меню опций.

Воспроизвести с... Нажмите кнопку "ОК" для подтверждения. С помощью кнопок ∠/√ на Навигационной панели переместите курсор. Нажмите ⊲//> на Навигационной панели, чтобы настроить значения. Выберите Да и нажмите кнопку "ОК" для подтверждения.

Полный экран/ Выберите нужную опцию и нажмите кнопку Нормальный "ОК", чтобы чтобы выбрать один из 3 размеров экран/Оригинальный окна. экран

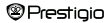

### Главное меню: Фото

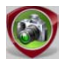

Φοτο

Устройство поддерживает только следующие форматы изображений: JPEG, GIF, BMP и PNG. Файлы других форматов не будут воспроизведены.

- Воспользуйтесь Навигационной панелью, чтобы выбрать флеш-карту или SD-карту и нажмите кнопку "OK" для подтверждения. Воспользуйтесь Навигационной панелью, чтобы нужный файл, или воспользуйтесь кнопками перелистывания страниц, чтобы переверкуть страницу. Нажмите кнопку "OK", для подтверждения, или CD, чтобы выйти.
- Нажмите 
   Нажиите 
   , чтобы увеличить/уменьшить изображение. Воспользуйтесь Навигационной панелью, чтобы прокрутить экран и просмотреть остальную часть страницы.

Внимание: Эта функция применима только к изображениям формата .JPEG, .PNG и .BMP.

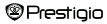

### Главное меню: Фото

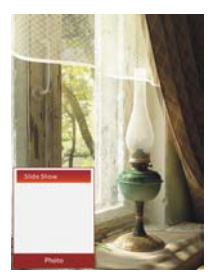

- Выберите Отключить и нажмите кнопку "OK", чтобы отключить функцию.
- Нажмите СЭ, чтобы покинуть слайд-шоу.

Внимание: Большие изображения могут загружаться немного дольше обычного.

 С вращением устройства автоматически изменяется ориентация экрана с Портрета на Пейзаж (поддерживается вращение на 360°).

 Просмотр фотографий при воспроизведении музыки. При воспроизведении музыки нажмите , чтобы зайти в режим фоновой музыки. Нажмите , чтобы открыть строку воспроизведения и нажмите эту кнопку снова, чтобы сделать паузу/возобновить воспроизведение. Воспользуйтесь Навигационной панелью, чтобы отрегулировать громкость, и перейти к предыдущей/спедующёй записи. Нажмите , чтобы покинуть меню.
 Prestigio 7' eBook Reader RU-24

### Главное меню: Проводник

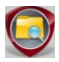

Проводник

Выберите файл на флеш-карте или SD-карте и нажмите кнопку "OK" для подтверждения. Все файлы на флеш- или SD-карте будут отображены в списке.

 Воспользуйтесь Навигационной панелью, чтобы выбрать файл, или воспользуйтесь кнопками перелистывания страниц, чтобы перевернуть страницу. Нажмите кнопку "OK" для подтверждения.

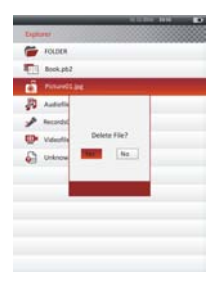

Выберите нужный файл и нажмите
 чтобы стереть его с флеш- или
 SD-карты. Выберите Да и и нажмите
 кнопку "ОК" для подтверждения.
 Нажмите Для отмены.

<u>Внимание:</u> Эта функция применима только к отдельным файлам, но не папкам.

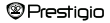

### Главное меню: Руководство пользователя

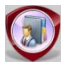

### Руководство пользователя

В комплект устройства входит краткое руководство и это полное руководство пользователя в формате PDF. Это руководство можно просмотреть так на ПК, так и на устройстве.

- Нажмите на драйвер устройства, затем выберите Руководство пользователя, чтобы запустить Adobe Reader и открыть руководство. Подробная информация о том, так использовать Adobe Reader, содержится в разделе программы Adobe Reader Help.
- В главном меню выберите нужную опцию и и нажмите кнопку "ОК", чтобы прочесть руководство на устройстве.
- воспользуйтесь Навигационной панелью или кнопками перелистывания страниц, чтобы перевернуть страницу.
- Чтобы увеличить/уменьшить изображение, нажмите (П), чтобы зайти в меню опций. Выберите нужную опцию и нажмите кнопку "ОК" для подтверждения.

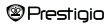

### Главное меню: Руководство пользователя

| Функция        | Описание                                      |  |  |
|----------------|-----------------------------------------------|--|--|
| По странице    | Регулировка ширины страницы по ширине книги   |  |  |
|                | (настройки по умолчанию).                     |  |  |
| По ширине      | Регулировка ширины страницы по ширине окна.   |  |  |
| По высоте      | Регулировка ширины страницы по высоте окна.   |  |  |
| s              | Размер шрифта S.                              |  |  |
| М              | Размер шрифта М.                              |  |  |
| L              | Размер шрифта L.                              |  |  |
| Выбор масштаба | Масштабирование определенной секции на        |  |  |
|                | странице. После выбора этой функции в углу    |  |  |
|                | страницы появится знак +. С помощью правой и  |  |  |
|                | левой кнопок выберите нужную секцию и нажмите |  |  |
|                | кнопку "ОК" для подтверждения. Нажмите 🌑 для  |  |  |
|                | отмены.                                       |  |  |
| -              | · · · ·                                       |  |  |

<u>Внимание:</u> Воспользуйтесь Навигационной панелью, чтобы прокрутить страницу.

- Во время чтения нажмите (), чтобы зайти в меню опций. В этом разделе доступны 10 опций. Воспользуйтесь Навигационной панелью, чтобы выбрать опцию и нажмите кнопку "ОК" для подтверждения. Нажмите () для отмены. Выберите Каталог и нажмите кнопку "ОК", чтобы зайти в него. Внимание: Подробная информация о других 8 пунктах содержится в разделе История.
- Ориентацию экрана можно настроить как горизонтальную/вертикальную вручную.

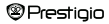

### Главное меню: Настройки

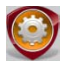

Настройки

В главном меню воспользуйтесь Навигационной панелью, чтобы выбрать Настройки, а затем нажмите кнопку "ОК", чтобы зайти в менб Настроек. Воспользуйтесь Навигационной панелью, чтобы выбрать нужную опцию, и нажмите кнопку "ОК" для подтверждения.

В меню Настроек вы можете сконфигурировать следующие настройки.

#### Время автоматического выключения

Выключайте устройство, чтобы уменьшить энергопотребление батарей. Выберите время выключения и нажмите кнопку "OK", чтобы активировать функцию. Выберите Отключить, чтобы отключить функцию. <u>Внимание:</u> Если вы подключили устройство к ПК/ноутбуку после выключения, необходимо включить еео снова. Если индикатор горит красным, но ярлик батареи не отображается, необходимо отключить устройство от USB-кабеля, включить еео и снова соединить с ПК.

#### • Календарь

Режим календаря. Воспользуйтесь Навигационной панелью, чтобы выбрать день. Воспользуйтесь кнопками перелистывания страниц, чтобы перейти к конкретному году.

### Prestigio

### Главное меню: Настройки

| • | Настройки воспроизведения |                                          |  |
|---|---------------------------|------------------------------------------|--|
|   | Время подсветки           | Установка времени подсветки.             |  |
|   | Яркость                   | Регулировка яркости.                     |  |
| • | Системные настройки       |                                          |  |
|   | Настройки по              | Выберите Да и нажмите кнопку "ОК", чтобы |  |
|   | умолчанию                 | восстановить фабричные настройки.        |  |
|   | Время блокировки к        | Выбор времени блокировки клавиатуры.     |  |
|   | лавиатуры                 | Нажмите 💵 для разблокировки.             |  |
|   | Стереть записи            | Выберите Да и нажмите кнопку "ОК", чтобы |  |
|   | активации                 | стереть записи активации.                |  |

#### • Язык

Доступны спедующие языки: английский, французский, немецкий, русский, польский, итальянский, чешский, словацкий, греческий, сербский, болгарский, румынский, эстонский, литовский, латвийский, хорватский, словенский, венгерский и испанский.

Системная информация

Техническая информация об устройстве.

#### • Настройки времени и даты

Выберите время и дату, отображаемые устройством.

 С помощью кнопок ⊲/> на Навигационной панели переместите курсор. С помощью кнопок △/
 на Навигационной панели отрегулируйте значения. Выберите "Да" и нажмите кнопку "ОК" для подтверждения.

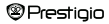

### Главное меню: Настройки

#### • Ориентация экрана

Выберите Авто/Выкл., чтобы включить/выключить вращение экрана.

Внимание: Устройство использует следующий формат времени

| Настро | ойка времени: |    |        |    |      |
|--------|---------------|----|--------|----|------|
| чч     | Час           | MM | Минута |    |      |
| Настро | ойка даты:    |    |        |    |      |
| гг     | Год           | MM | Месяц  | ДД | День |

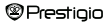

### Спецификации

| Экран          | 7", TFT                                            |  |  |
|----------------|----------------------------------------------------|--|--|
| Разрешение     | 800 x 600, 4:3                                     |  |  |
|                | Книги: HTML, TXT, EPUB, PDF, PDB(PALM DOC),<br>FB2 |  |  |
| <b>A</b>       | Музыка: MP3, WMA, AAC, WAV, OGG                    |  |  |
| Форматы фаилов | Видео: 3GP, FLV, MP4, MPG, VOB, AVI, RM,           |  |  |
|                | RMVB, WMV, MOV                                     |  |  |
|                | Фото: JPEG, GIF, BMP, PNG                          |  |  |
| Температура    | Влажность < 90%, -20°С ~ 60°С                      |  |  |
| хранения       |                                                    |  |  |
| Рабочая        | Влажность < 80%, 0°С ~ 45°С                        |  |  |
| температура    |                                                    |  |  |
| Внешняя память | Карта микро SD, до 16ГБ                            |  |  |
| Питание        | Hepes USB, DC 5B                                   |  |  |
| Аккумулятор    | Встроенный литиевый аккумулятор, 3500 мА           |  |  |
| Габариты       | 195 мм x 145 мм x 13 мм (Д x Ш x В)                |  |  |
| Bec            | 375 г                                              |  |  |

#### Техническая поддержка и гарантии

Информация о технической поддержке и гарантийных обязательствах содержится на сайте <u>www.prestigio.com</u>.

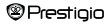

### Уведомление о защите авторских прав

Содержимое данного устройства, включая логотипы, графику, звуки, изображения, элементы дизайна, программное обеспечение, и документацию (руководство пользователя, иллюстрации, сопроводительные документы и т.д.) защищено законом об авторских правах. Копирование, изменение или распространение осдержимого продукта полностью или частично без разрешения автора запрещено.

Торговая марка "Prestigio" и логотип "Prestigio" являются собственностью ООО «Prestigio Plaza». Другие торговые марки являются собственностью их владельцев.

Все предустановленное программное обеспечение и индивидуальные программы, содержащиеся в Продукте, являются лицензионными и не подлежат продаже. Они лицензированы согласно условиям Универсальной общественной лицензии GNU или согласно условиям соответствующей лицензии на программное обеспечение, входящей в состав этого программного обеспечения или его компонентов.

Программы и компоненты программного обеспечения, реализованные согласно условиям Универсальной общественной лицензии GNU подлежат перепродаже или изменениям только согласно условиям Универсальной общественной лицензии GNU, опубликованной Фондом свободного программного обеспечения. Вы можете более подробно ознакомиться с условиями лицензии на сайте <u>http://www.gnu.org/licenses/</u>

Copyright © 2007 Free Software Foundation, Inc. http://fsf.org/

59 Temple Place, Suite 330, Boston, MA 02111-1307 CШA.

Исходный код для таких программ может быть предоставлен ООО «Prestigio Plaza» по запросу.

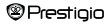

Эта программа распространяется в надежде на то, что она окажется полезной, но БСЗ КАКИХ.ЛИБО ГАРАНТИИ, включая подразумезаемую гарантию КАЧЕСТВА либо ПРИГОДНОСТИ ДЛЯ ОПРЕДЕЛЕННЫХ ЦЕЛЕЙ, удовлетворительное качество (включая отсутствие ошибок и соответствие стандартам) или ненарушение прав на интеплектуальную собственность третых сторон. ООО «Prestigio Plaza», а также авторы и дистрибыоторы программного обеспечения или его компонентов, содержащихся в Продукте. НЕ несут ответственности за любой ущерб, включая побочный и косвенный ущерб, нанесенный вследствие его использования.

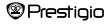